## AX PRO

Come aggiungere ad un area di allarme fino a 4 telecamere Acusense o Termiche.

 Nel menù "imposta videoverifica" aggiungere la telecamera premendo il tasto "+ registra", inserire indirizzo IP della telecamera, nome utente, password e confermare con OK

| AX PRO |                             |                                       |                                 |                         |              |            |       |                     |  |  |  |  |
|--------|-----------------------------|---------------------------------------|---------------------------------|-------------------------|--------------|------------|-------|---------------------|--|--|--|--|
| Ş      | Panoramica                  | Imposta videoverifica Parametri video |                                 |                         |              |            |       |                     |  |  |  |  |
| 8      | Utenti                      |                                       |                                 |                         |              |            |       |                     |  |  |  |  |
|        | Sistema                     | +                                     | + Registra 🖄 Modifica 🛍 Elimina |                         |              |            |       |                     |  |  |  |  |
|        | Dispositivo                 |                                       | Canale video                    | Numero disposi          | Indirizzo IP | Num canale | Porta | Stato connessione   |  |  |  |  |
|        | Zona                        |                                       | 1                               | 7                       | 192.168.1.91 | 1          | 8000  | Connesso(Connesso.) |  |  |  |  |
|        | Sirena                      |                                       |                                 |                         |              |            |       |                     |  |  |  |  |
|        | Tastierino                  |                                       | Aggiu                           | ingi telecamera di rete | ete          |            |       | ×                   |  |  |  |  |
|        | Lettore tag                 |                                       |                                 |                         |              |            |       | ~                   |  |  |  |  |
|        | Telecomandi                 |                                       |                                 |                         |              |            |       |                     |  |  |  |  |
|        | Tag                         |                                       |                                 |                         | IP           | P +        |       |                     |  |  |  |  |
|        | Automazione                 |                                       | Ir                              | ndirizzo IP             |              |            |       |                     |  |  |  |  |
|        | Ripetitore                  |                                       | т                               | ipo di protocollo       | HIKVISION    |            | •     |                     |  |  |  |  |
|        | Trasmettitore               |                                       | F                               | Porta n                 | 8000         |            |       |                     |  |  |  |  |
|        | Imposta videoverifica       |                                       | ٨                               | lome utente             |              |            |       |                     |  |  |  |  |
| 88     | Area                        |                                       | F                               | assword                 |              |            |       |                     |  |  |  |  |
|        | Comunicazione               |                                       |                                 |                         |              | OK         | Ann   | ulla                |  |  |  |  |
| ß      | Manutenzione ingegneristica |                                       |                                 |                         |              |            |       | Ĭ                   |  |  |  |  |

- 2) Selezionare la telecamera precedentemente inserita e premere il tasto "modifica".
- 3) Associare la telecamera ad un area, scegliere il tipo di allarme (immediato, ritardato ecc..) ed eventualmente è possibile anche escluderla su inserimento parziale. Salvare con OK

| Ş   | Panoramica                  | Imposta videove                    | Parametri video        |              |       |  |  |  |  |  |  |  |
|-----|-----------------------------|------------------------------------|------------------------|--------------|-------|--|--|--|--|--|--|--|
| 8   | Utenti                      |                                    |                        |              |       |  |  |  |  |  |  |  |
|     | Sistema                     | + Registra 🗹 Modifica 💼 Elimina    |                        |              |       |  |  |  |  |  |  |  |
|     | Dispositivo                 | Canale Modifica telecamera di rete |                        |              |       |  |  |  |  |  |  |  |
|     | Zona                        | <b>2</b> 1                         |                        |              |       |  |  |  |  |  |  |  |
|     | Sirena                      |                                    | Modalità registrazione | IP -         |       |  |  |  |  |  |  |  |
|     | Tastierino                  |                                    | Indirizzo IP           | 192.168.1.91 |       |  |  |  |  |  |  |  |
|     | Lettore tag                 |                                    | Tino di protocollo     |              |       |  |  |  |  |  |  |  |
|     | Telecomandi<br>-            |                                    |                        | HIKVISION    |       |  |  |  |  |  |  |  |
|     | Tag                         |                                    | Porta n                | 8000         |       |  |  |  |  |  |  |  |
|     | Automazione                 |                                    | Nome utente            | admin        |       |  |  |  |  |  |  |  |
|     | Ripetitore                  |                                    | Password               | •••••        |       |  |  |  |  |  |  |  |
|     | Imposta videoverifica       |                                    | Num canale             | 1            |       |  |  |  |  |  |  |  |
| 00  | Area                        |                                    | Area collegata         |              |       |  |  |  |  |  |  |  |
| (m) | Comunicazione               |                                    |                        | v totale     | 1 II. |  |  |  |  |  |  |  |
| ŝ   | Manutenzione ingegneristica |                                    |                        | notturno     |       |  |  |  |  |  |  |  |
|     |                             |                                    |                        | tic          |       |  |  |  |  |  |  |  |
|     |                             |                                    |                        |              |       |  |  |  |  |  |  |  |
|     |                             |                                    | Tipo di zona           | Immediato -  |       |  |  |  |  |  |  |  |
|     |                             |                                    | Esclusione inseriment  |              | _     |  |  |  |  |  |  |  |
|     |                             |                                    |                        |              | ~     |  |  |  |  |  |  |  |